## ÉCOLE Normale Supérieure De Lyon

# PLAN d'ÉTUDES

« Normalien »

15 parvis René-Descartes BP 7000, 69342 Lyon cedex 07 Tél. +33 (0)4 37 37 60 00 www.ens-lyon.fr

Table des matières

Rédacteur : Service des Etudes et de la Scolarité

#### V.2022 (MàJ 07/06/2022)

| 1. | Le lien pour se connecter à l'application                                                                                                  | 2       |
|----|----------------------------------------------------------------------------------------------------|---------|
| 2. | Profil dans l'application : Normalien                                                                                                    | 2       |
| 2  | 2.1 Page d'accueil à la connexion                                                                                                    | 2       |
| 3. | Structure du plan d'études dématérialisé                                                                                                   | 3       |
| 3  | 3.1 Les différents cadres du PE                                                                                                    | 3       |
|    | INFOS ETUDIANT                                                                                                    | 3       |
|    | CONCOURS                                                                                                    | 4       |
|    | FORMATIONS ENVISAGÉES À L'ENS DE LYON                                                                                                    | 4       |
|    | FORMATIONS OU ACTIVITES ENVISAGEES HORS ENS DE LYON (DONT PROJET LON<br>DE RECHERCHE)                                                      | √G<br>6 |
|    | 1 <sup>er</sup> cas : Vous voulez suivre une formation particulière hors « Licence et Master au sein de<br>l'Udl »                         | 6       |
|    | 2 <sup>ème</sup> cas : vous allez être en Projet Long de Recherche (concerne les normaliens en dernière année du diplôme de l'ENS de Lyon) | 7       |
|    | 3 <sup>ème</sup> cas : vous voulez effectuer une activité particulière                                                                     | 7       |
|    | CHANGEMENT DE DISCIPLINE                                                                                                    | 7       |
|    | CHANGEMENT DE DEPARTEMENT                                                                                                    | 8       |
|    | DEMANDES                                                                                                    | 8       |
|    | PROJET De Carriere                                                                                                    | 10      |
|    | SUITE DU PARCOURS À L'ENS DE LYON TEL QUE VOUS L'ENVISAGEZ ?                                                                               | 10      |
| 3  | 3.2 Calendrier :                                                                                                    | 10      |
| 4. | Le processus de signature électronique                                                                                                    | . 11    |
| 5. | FAQ :                                                                                                    | 13      |
| 6. | Annexe 1 : Mails de contacts :                                                                                                    | . 14    |
|    |                                                                                                    |         |

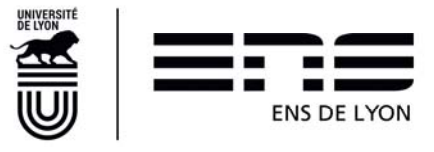

### 1. Le lien pour se connecter à l'application

enscol.ens-lyon.fr

Navigateur préconisé : Google Chrome Affichage minimum requis : 1280 x 1024

### 2. Profil dans l'application : Normalien

### 2.1 Page d'accueil à la connexion

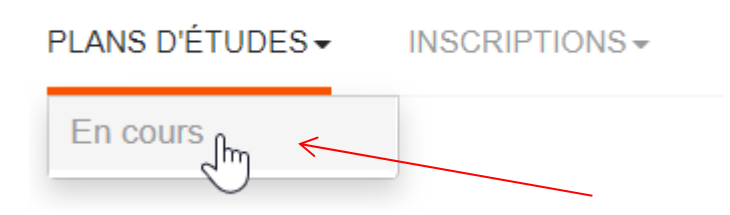

A la première connexion, cliquer sur le menu PLANS D'ÉTUDES puis sur l'item de menu <u>En cours</u> pour créer votre plan d'études.

Par défaut, l'affichage se positionne l'année ou le plan d'études doit être réalisé

| 2021/2022 2022/2023 |  |
|---------------------|--|
|---------------------|--|

Il est possible de visualiser le plan d'études de l'année précédente par simple clic sur l'onglet souhaité.

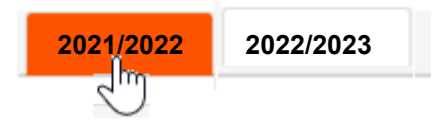

Le plan d'études 2022/2023 s'affiche à l'état « Brouillon » ;

| 2021/2022 | 2022/2023 |  |                             |
|-----------|-----------|--|-----------------------------|
|           |           |  | Statut en cours : Brouillon |

Il peut être enregistré autant que nécessaire (bouton Enregistrer en bas de page). Le message de confirmation d'enregistrement apparaît alors :

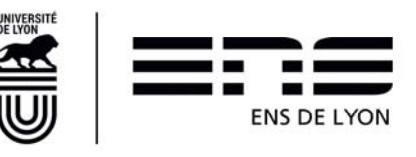

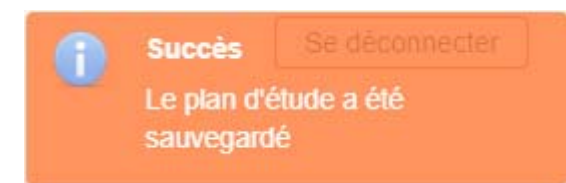

Pour revenir sur un plan d'études enregistré, répétez les étapes précédentes.

Pour envoyer votre plan d'études en validation auprès du circuit des validateurs, cliquer sur le

bouton . Soumettre

Une fois votre plan d'études soumis, il ne peut plus être modifié sauf si votre Directeur / Directrice de département ou la Vice-présidente aux Études le rejette. Dans ce cas, votre plan d'études revient à l'état Brouillon et peut de nouveau être modifié.

A tout moment jusqu'à la validation finale = décision par la Vice-présidente aux Études, vous pouvez suivre l'état d'avancement de votre plan d'études dans le cycle de validation.

Ces « états » sont :

- Brouillon : vous n'avez pas encore soumis votre plan d'études et pouvez le modifier à loisir;
- 1<sup>er</sup> viseur PE : Le premier viseur est facultatif. C'est un choix du département. Si vous n'avez pas de 1<sup>er</sup> viseur, le Plan d'études passe directement au Directeur de Département.
- Directeur de département : vous avez soumis votre plan d'études et il est placé en attente de l'avis de votre Directeur / Directrice de département ;
- Vice-présidente : le Directeur / la Directrice de département a visé votre plan d'études et l'a soumis à la Vice-présidence aux Études pour décision. Il est en attente de décision de la Vice-Présidence aux Études ;
- Prêt pour signature électronique : La Vice-Présidence aux Études a rendu sa décision. Votre plan d'études est prêt à entrer dans le processus de gestion de la signature électronique.
- Signature électronique en cours : le workflow de signatures électronique est en cours.
- Une fois le plan d'études signé électroniquement par toutes les parties, l'état du PE sur ENSCOL est Terminé.

### 3. Structure du plan d'études dématérialisé

### 3.1 Les différents cadres du PE

Le plan d'études est constitué de plusieurs cadres:

#### INFOS ETUDIANT

Ce cadre contient des éléments repris de votre inscription administrative.

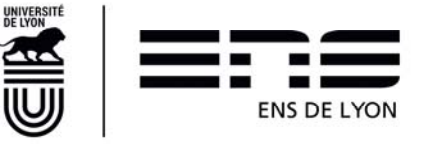

|                                                             |                 |                                             | Ť                                             |
|-------------------------------------------------------------|-----------------|---------------------------------------------|-----------------------------------------------|
|                                                             |                 |                                             |                                               |
| I INFOS ÉTUDIANT                                            |                 |                                             |                                               |
| Civiliaic<br>Nom:                                           | M.              | Departement<br>Discipline:                  | DEPARTEMENT DE MATHEMATIQUES<br>Mathématiques |
| Network<br>Dote de naissance:<br>N'étudiant:<br>Numéro INE: | P. CONTROL      | nomeri<br>Mail perso:<br>Mail Exit:<br>Tel: | rcbin bosuul@ens-lyon.fr                      |
| Statut:                                                     | Normalien öléve |                                             |                                               |

PLAN ETUDES 2022-2023

Si vous constatez des erreurs dans les informations présentes, merci de faire un mail aux contacts scolarité définis en fin de document. (cf **6** Annexe 1 : Mails de contacts :)

#### CONCOURS

Vous indiquez dans ce cadre

- si vous êtes déjà lauréat d'un concours de l'enseignement supérieur. Si oui, vous indiquerez la discipline.
- si vous envisagez de passer un concours durant l'année universitaire à venir. Vous indiquez également la discipline ou le libellé de ce concours le cas échéant.

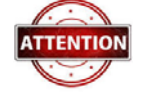

FORMATIONS ENVISAGÉES À L'ENS DE LYON

Si vous envisagez de vous inscrire en 1<sup>ère</sup> année du diplôme de l'ENS de Lyon et en licence (L3) dans une université partenaire de l'ENS de Lyon, (Lyon1, Lyon 2, Lyon 3), vous devez sélectionner ces deux formations (1<sup>ère</sup> année du diplôme de l'ENS de Lyon et L3) dans le cadre « Formations envisagées à l'ENS de Lyon ».

S'il s'agit d'un Master, seuls les masters proposés à l'ENS de Lyon sont sélectionnables dans ce cadre. Dans le cas contraire, ils doivent être indiqués dans le cadre « Formations ou activités envisagées hors ENS de Lyon ».

Si vous cliquez sur + Ajouter, vous pouvez sélectionner une autre formation.

**Exemple :** En 2021-2022, un normalien étudiant inscrit au diplôme de l'ENS de Lyon en 1<sup>ère</sup> année d'anglais et en L3 LLCER qui souhaite s'inscrire en 2022-2023 en 2<sup>e</sup> année du diplôme de l'ENS de

Lyon et en Master 1 d'études anglophones cliquera une première fois sur + Ajouter et complétera la fenêtre suivante comme suit :

| Ajouter/modifier une formation                                                                                                    |                                                                                                    |        |
|----------------------------------------------------------------------------------------------------|----------------------------------------------------------------------------------------------------|--------|
| Diplôme:<br>Diplôme de l'Ecole Normale Supérieure de Lyon<br>Niveau:<br>Année 2<br>ParcoursAnnee:<br>Non primo-entrant<br>Annuler OK |                                                                                                    |        |
|                                                                                                    | Ajouter/modifier une formation                                                                                  |        |
| Puis de nouveau, un clic sur + Ajouter et ajout des informations                                                                     | Diplôme:<br>Master Langues<br>Parcours:<br>Etudes anglophones<br>Niveau:<br>M1-Etudes anglophones<br>Annuler OK |        |
|                                                                                                    |                                                                                                    | Dogo 4 |

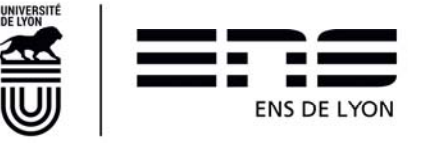

Les formations ainsi ajoutées se présentent en liste comme ci-dessous. Il est possible de les supprimer ou les modifier en cliquant sur <u>les pictogrammes situés à droite</u>.

| FORMATIONS ENVISAGÉES À L'ENS DE LYON                                  |                       |                          |                      |  |  |  |  |
|------------------------------------------------------------------------|-----------------------|--------------------------|----------------------|--|--|--|--|
| + Ajouter                                                              |                       |                          |                      |  |  |  |  |
| Diplôme                                                                | Parcours              | Niveau                   | Parcours<br>année    |  |  |  |  |
| Diplôme de l'Ecole Normale Supérieure de Lyon                          |                       | Année 2                  | Non primo<br>entrant |  |  |  |  |
| Master Langues, littératures et civilisations étrangères et régionales | Etudes<br>anglophones | M1-Etudes<br>anglophones |                      |  |  |  |  |

Les formations de Master doivent être recherchées tout d'abord par la mention, puis au sein de la mention, vous sélectionnerez le parcours et enfin le niveau. Certaines formations possèdent également une orientation.

Si vous ne connaissez pas la mention du parcours de Master que vous souhaitez faire l'année prochaine, vous pouvez aller sur le site de l'école <u>http://www.ens-lyon.fr/formation/offre-de-formation/master-2022-2026</u>. En cliquant sur la vignette correspondant à votre parcours, vous trouverez la mention.

Exemple : parcours « Biosciences»

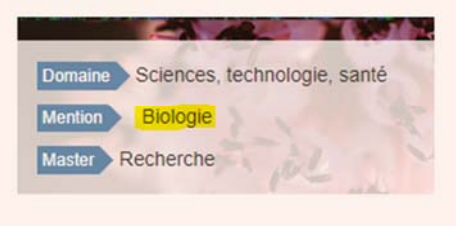

Dans la grande majorité des cas, il doit y avoir deux formations : l'une concernant le diplôme de l'ENS de Lyon et une autre formation (Licence ou Master).

Cas particulier de la Césure du Diplôme de l'ENS de Lyon : vous devez à la fois l'indiquer dans le cadre Formation envisagée à l'ENS de Lyon comme ci-dessous

#### Ajouter/modifier une formation

| Diplôme:    |            |   |
|-------------|------------|---|
| Césure      |            | * |
| Parcours:   |            |   |
| Césure DIPN |            | * |
| Niveau:     |            |   |
| Année       |            | - |
|             | Annuler OK |   |

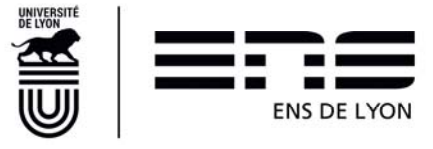

Le fait d'indiquer la césure ici ne vous exonère pas d'en faire la demande (Cf le Cadre DEMANDES p.8)

FORMATIONS OU ACTIVITES ENVISAGEES HORS ENS DE LYON (DONT PROJET LONG DE RECHERCHE)

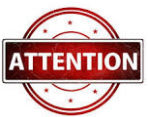

Les différentes rubriques notées de 1 à 6 doivent être complétées en respectant les consignes précisées ci-dessous :

| Ajo  | outer/mod                                       | ifier une activité                                                                                                    |          |      |     |
|------|-------------------------------------------------|----------------------------------------------------------------------------------------------------|----------|------|-----|
| Ve   | uillez saisir l'intitul                         | é de l'activité sur 150 caractères maximum (obligatoire)                                                                    |          | \$>[ | 1   |
| Lieu | u *                                             | En france A l'étranger                                                                                                    |          | =>   | 2   |
| N    | Nom et adresse de l'établissement (Falcultatif) |                                                                                                    |          |      | 3   |
| s    | electionnez le pay                              | rs (falcultatif)                                                                                                    |          | =>   | 4   |
| Date | e de début *                                    | Date de fin *                                                                                                    | ] _      |      | 5   |
| Con  | mmentaire                                       | Commentaire sur 500 caractères maximum (Falcultatif).<br>Si Projet de long de recherche, indiquer ici le nom de l'encadrant | ] -      |      | . 6 |
|      |                                                 | Annuler OK                                                                                                    | <u> </u> |      |     |

1er cas : Vous voulez suivre une formation particulière hors « Licence et Master au sein de l'Udl »

- Cadre 1 : précisez l'intitulé exact de la formation (en le recopiant sur le site de l'établissement qui la dispense) ;
- Cadre 2 : à compléter ;
- Cadre 3 : préciser le nom et l'adresse de l'établissement : (obligatoire) dans ce cas ;
- Cadre 4 : si l'établissement est situé à l'étranger, indiquer le pays ;
- Cadre 5 : indiquer la période de formation prévue dans l'établissement en question ;
- Cadre 6 : vous pouvez préciser un commentaire à votre convenance pour motiver ou faire part d'une discussion préalable avec un responsable de discipline/département etc. Vous

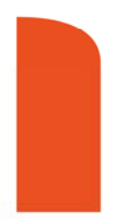

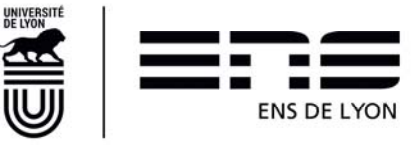

indiquerez **obligatoirement** ici si vous souhaitez effectuer cette formation dans le cadre d'une césure et si vous êtes d'ores et déjà accepté dans cette formation.

2<sup>ème</sup> cas : vous allez être en Projet Long de Recherche (concerne les normaliens en dernière année du diplôme de l'ENS de Lyon)

Vous aurez au moins deux activités à créer pour indiquer les 2 séjours de recherche (\*) composant cette année de PLR.

- Cadre 1 : indiquer PLR 1 pour fournir les indications relatives au 1<sup>er</sup> stage/séjour et PLR2 pour le 2<sup>e</sup> stage/séjour ; *(cette indication permet aussi de vous identifier informatiquement pour établir une convention de stage avant l'inscription administrative)*
- Cadre 2 : à compléter ;
- Cadre 3 : préciser le nom et l'adresse de l'établissement : (obligatoire) dans ce cas ;
- Cadre 4 : si l'établissement est situé à l'étranger, indiquer le pays ;
- Cadre 5 : indiquer la période (\*) ;
- Cadre 6 : vous pouvez préciser un commentaire à votre convenance pour motiver ou faire part d'une discussion préalable avec un responsable de discipline/département etc. Si vos dates de stage ne sont pas encore précises, c'est ici que vous l'indiquez. Vous indiquerez obligatoirement le nom de votre encadrant.

(\*) : Pour rappel, le cadre général pour une année de PLR est : 2 séjours de recherche d'une durée totale d'au moins 8 mois dont un séjour d'au moins de 5 mois hors du site Lyon-St Etienne. Indiquer dans la zone commentaire où seront suivies les 50h de formation en présentiel.

Pour rappel, vous devez en parallèle compléter des informations sur le portail des études : <u>https://etudes.ens-lyon.fr/course/view.php?id=2406</u>

3ème cas : vous voulez effectuer une activité particulière

- Cadre 1 : préciser l'activité que vous souhaitez réaliser de manière précise et concise ;
- Cadre 2 : à compléter ;
- Cadre 3 : préciser la localisation s'il n'est pas possible de fournir un nom d'établissement et une adresse ;
- Cadre 4 : indiquer le pays où aura lieu cette activité ;
- Cadre 5 : indiquer la période prévue pour cette activité ;
- Cadre 6 : vous pouvez préciser un commentaire à votre convenance pour motiver ou faire part d'une discussion préalable avec un responsable de discipline/département etc. Vous indiquerez **obligatoirement** ici si vous souhaitez effectuer cette activité dans le cadre d'une césure.

#### CHANGEMENT DE DISCIPLINE

Les changements de discipline ne se demandent qu'au sein d'un même département, quand celui-ci est pluridisciplinaire (Lettres et Arts, Langues Littératures et Civilisations Etrangères (LLCE), Sciences sociales, Sciences Humaines). Si le changement de discipline est accepté, cela signifie

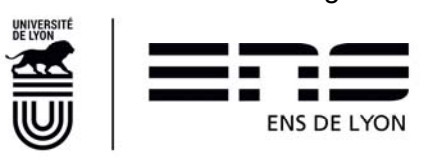

que pour la suite de votre parcours de normalien à l'ENS de Lyon, vous serez rattaché à la discipline que vous demandez à rejoindre, tout en restant au sein du même département. a

Lorsque vous demandez un changement de discipline, il suffit de le sélectionner dans la liste déroulante présente à l'écran. Par défaut, la première discipline à apparaître selon l'ordre alphabétique est l'allemand.

| CHANGEMENT DE DISCIPLINE |          |   |  |  |
|--------------------------|----------|---|--|--|
| 📃 Non 🚺 Oui              | Allemand | • |  |  |

CHANGEMENT DE DEPARTEMENT

Si le changement de département est accepté, cela signifie que pour la suite de votre parcours de normalien à l'ENS de Lyon, vous serez rattaché au département que vous demandez à rejoindre. Demander à suivre une formation d'un autre département n'implique pas nécessairement un changement de département. En cas de doute, demandez au directeur du département que vous envisagez de quitter.

Lorsque vous demandez un changement de département, il suffit de le sélectionner dans la liste déroulante présente à l'écran. Par défaut, le premier département à apparaître selon l'ordre alphabétique est le département de Biologie. Vous devez obligatoirement **justifier** votre demande de changement de département.

| CHANGEMENT DE DÉPARTEMENT |                                                    |   |  |  |  |
|---------------------------|----------------------------------------------------|---|--|--|--|
| 🗌 Non 🧧 Oui               |                                                    |   |  |  |  |
| Département : *           | DEPARTEMENT DE BIOLOGIE                            | - |  |  |  |
|                           | Zone de justification de changement de département |   |  |  |  |
| Commentaire : *           |                                                    |   |  |  |  |
|                           | 2048 caractères restants.                          |   |  |  |  |

#### DEMANDES

Si vous souhaitez demander en 2022-2023, une césure, un congé pour convenances personnelles (CCP)\*, ou une réintégration\*, vous devez sauf cas exceptionnel, laisser les dates positionnées par défaut. Les dates de l'année universitaire pour la césure et le CCP ne sont pas identiques et c'est normal. L'année universitaire pour la césure est du 01/09/2022 au 31/08/2023 alors que les dates usuelles pour un CCP sont du 01/10/2022 au 30/09/2023, les réintégrations se faisant généralement au 01/10/2023.

#### La demande de césure :

Seule la demande de césure devra faire l'objet d'un téléchargement de formulaire soit à partir du plan d'études, soit sur le portail des Études Mon accueil/Mes cours/Informations Générales/Pour les normaliens [élèves ou étudiants] (formulaire de demande de césure 2022-2023. Ce formulaire fait l'objet d'un processus de signatures manuscrites.

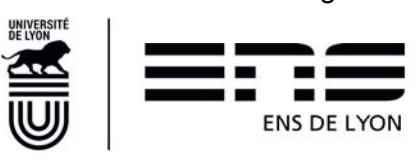

Ce formulaire doit être complété et retourné à la gestionnaire de scolarité du département ou de la discipline dont vous dépendez. Elle le fera circuler pour recueillir les signatures des tuteur, directeur ou directrice de département et vice-présidente aux études.

| DEMANDES                                              |            |               |            |                           |  |
|-------------------------------------------------------|------------|---------------|------------|---------------------------|--|
| Je demande une césure du Diplôme de l'ENS de Iyon 🛛 💡 |            |               |            |                           |  |
| 📃 Non 🧧 Oui                                           |            |               |            |                           |  |
| Date de début *                                       | 01/09/2021 | Date de fin * | 31/08/2022 | télécharger le formulaire |  |

(Attention, cette demande doit être couplée avec la saisie -dans le cadre Formations envisagées à l'ENS de Lyon- de la « formation » Césure en Diplôme puis Césure DIPN en parcours puis du niveau (généralement Année))

Vous avez également la possibilité de trouver ce formulaire sur le portail des études.

#### La demande de CCP :

(\*) = possible uniquement pour les normaliens élèves fonctionnaires stagiaires

| Je demande un CCP          | * ?                          |               |            |   |
|----------------------------|------------------------------|---------------|------------|---|
| Non Oui<br>Date de début * | 01/10/2021                   | Date de fin * | 30/09/2022 |   |
| Justificatif : *           | Selectionnez un justificatif |               |            | • |
| Commentaire : *            | Zone de commentaire libre    |               |            |   |
|                            | 2048 caractères restants.    |               |            |   |

Depuis 2020, la demande de CCP est dématérialisée et fera l'objet d'un processus de signatures électroniques une fois la décision de la VPE rendue. C'est pourquoi, vous devez indiquer pour quelle raison vous demandez le CCP et l'expliquer plus en détail dans la zone « Commentaire ».

Les demandes de **congé pour convenances personnelles** pour l'année universitaire 2022/2023 s'établissent du 01/10/2022 au 30/09/2023 (sauf cas exceptionnel).

#### La demande de réintégration :

(\*) = possible uniquement pour les normaliens élèves fonctionnaires stagiaires

Cette demande ne peut se faire qu'au terme d'une année de congé sans traitement (CCP ou IR).

| Je demande ma réintégration * 🔋 |  |  |
|---------------------------------|--|--|
| Non 📕 Oui A partir du *         |  |  |

Depuis 2020, la demande de réintégration est dématérialisée et fera l'objet d'un processus de signatures dématérialisées une fois la décision de la VPE rendue.

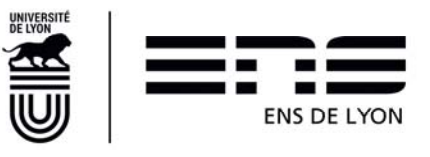

Les demandes de **réintégration** commencent au 01/10/2022 (sauf cas exceptionnel) si vous étiez en congé pour convenances personnelles l'année précédente.

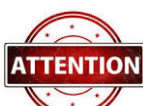

Un plan d'études validé par une décision favorable implique une acceptation à la fois du projet d'études mais également des demandes associées (CCP, réintégration, césure, changement de discipline ou de département). Il est donc possible d'avoir des rejets de plan d'études si certaines demandes ne sont pas acceptées ou nécessitent des échanges complémentaires.

#### PROJET DE CARRIERE

Ce cadre **doit obligatoirement être renseigné**. Il permet aux différents validateurs du plan d'études de mieux vous conseiller.

SUITE DU PARCOURS À L'ENS DE LYON TEL QUE VOUS L'ENVISAGEZ ?

En cliquant sur <u>+ Ajouter</u>, vous avez la possibilité de créer une ligne par année universitaire restant à faire à l'ENS de Lyon. Vous pouvez donc insérer également une année de césure, etc.

Il est **obligatoire** de renseigner cette rubrique pour permettre à l'ENS de Lyon de vous accompagner dans la construction de votre cursus. Les indications que vous portez dans cette rubrique ne vous engagent pas dans la durée. De la même façon, la validation de votre PE ne valide en rien ces indications que vous aurez la possibilité de réviser chaque année. Si vous ne savez pas encore, indiquez « *Je ne sais pas encore* ».

| Vous avez complété votre plan d'études, vous devez le | Soumettre | à l'aide du bouton situé en |
|-------------------------------------------------------|-----------|-----------------------------|
| bas de page.                                          |           |                             |

Votre plan d'études sera transmis au 1<sup>er</sup> viseur du PE s'il existe puis à votre Directeur / Directrice de département qui donnera un avis puis le transmettra à la Vice-Présidence aux Études pour décision.

Ce n'est qu'une fois que la décision de la Vice-Présidence aux Études sera rendue que votre plan d'études partira dans le processus de signatures électroniques. Vous serez informé par un mail du départ en signature électronique.

### 3.2 Calendrier :

La soumission du PE est attendue pour le **30 juin 2022** pour toutes les situations qui ne requièrent pas les résultats d'une candidature ou d'un concours (agrégation notamment). Dans le cas d'une agrégation, le délai est prolongé jusqu'au 11 juillet 2022.

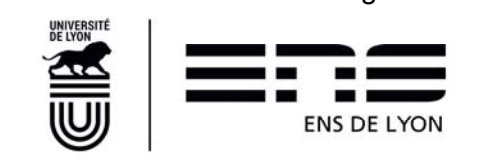

### 4. Le processus de signature électronique

Une fois que la décision de la VPE a été donnée (Plan d'études à l'état « Prêt pour signature électronique » dans ENSCOL), il peut entrer dans le processus des signatures électroniques.

Le Plan d'études et les demandes associées (CCP, Réintégration, changement de département) sont déposés chez un prestataire FAST-Docaposte. Sur ENSCOL, le statut du Plan d'études passe à « Signature en cours ».

Vous recevrez alors un ou plusieurs mails de demande de connexion. La validité du lien est de 14 jours. Passé ce délai, vous ne pourrez plus signer votre PE et devrez demander un rechargement auprès de la gestionnaire de scolarité dont vous dépendez.

Ci-dessous, un exemple du mail contenant le lien de connexion.

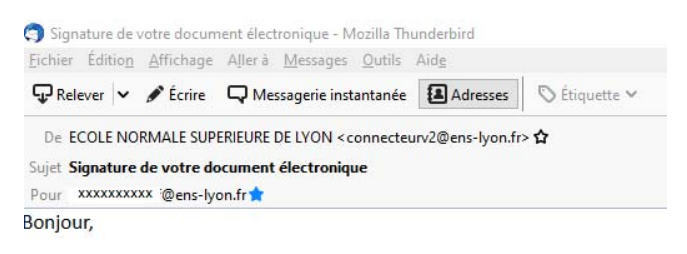

Pour signer votre document électronique, connectez-vous à FAST.

Je me connecte à FAST ightarrow

À bientôt,

- ECOLE NORMALE SUPERIEURE DE LYON
- ConnecteurV2 ENS LYON V2
- connecteurv2@ens-lyon.fr

Une fois connecté, vous recevez un autre mail contenant votre code de signature. C'est ce code qui authentifie votre identité. Voici ci-dessous un exemple

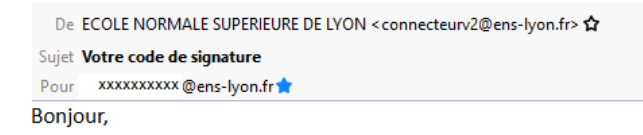

Voici le code à saisir pour signer votre document électronique.

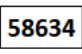

- ECOLE NORMALE SUPERIEURE DE LYON
- ConnecteurV2 ENS LYON V2
- connecteurv2@ens-lyon.fr

Attention, ce code a une durée de validé de 3h seulement.

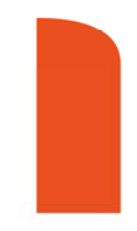

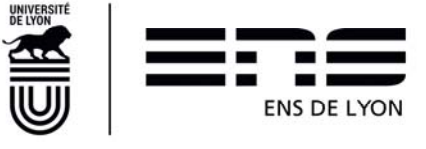

Au moment de la connexion vous voyez le document que vous devez signer, il convient de choisir uniquement « Signer ». Les cadres « Dessiner votre signature », « sélectionner une image » ne doivent pas être utilisés. De la même manière, à ce stade, il n'est plus possible de « Refuser ». Le processus doit obligatoirement se terminer pour corriger une éventuelle erreur dans ENSCOL et relancer l'intégralité du processus avec une mise à disposition d'une nouvelle version qui annulerait et remplacerait la version précédente.

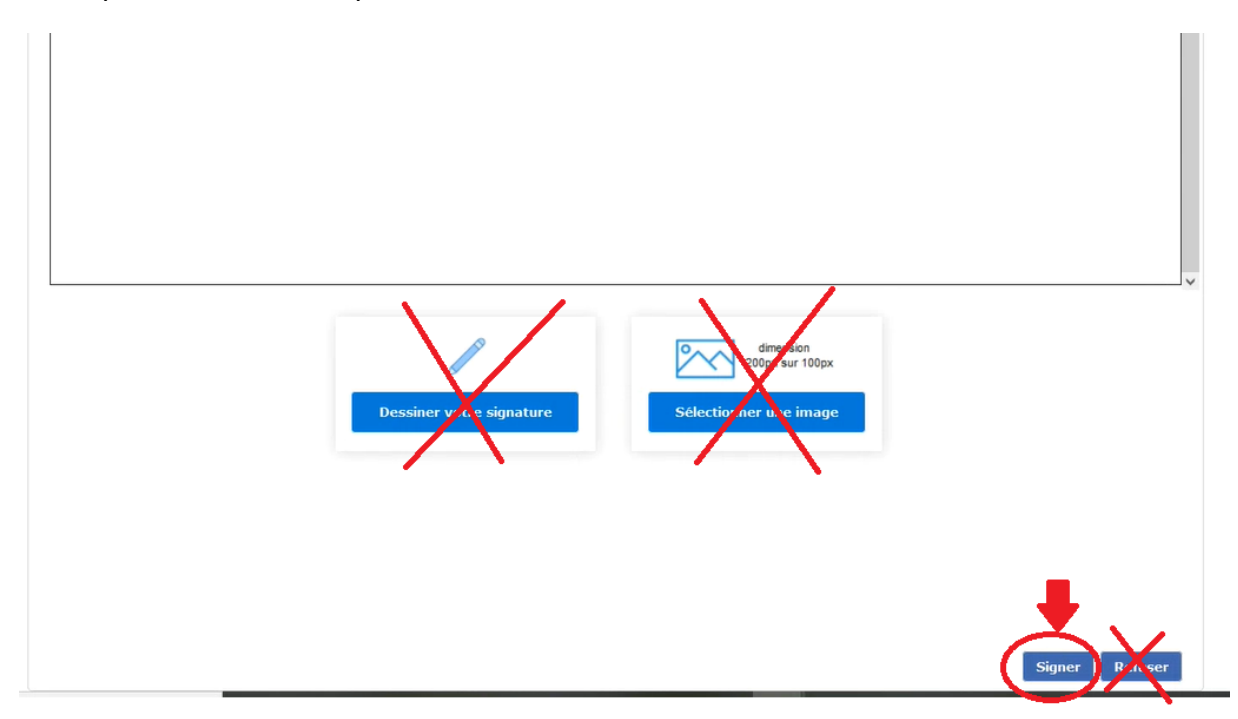

Si vous avez fait des demandes annexes telles qu'une demande de CCP, une demande de réintégration, un changement de département alors vous recevrez un mail de connexion pour chacun de ces documents, puis autant de code d'authentification. Veillez à ne pas intervertir les codes.

Lorsque vous aurez signé, que votre directeur ou directrice de département et que la Vice présidente aux études en aura fait de même, alors le statut de votre Plan d'études sur ENSCOL passera à l'ultime étape « Terminé »

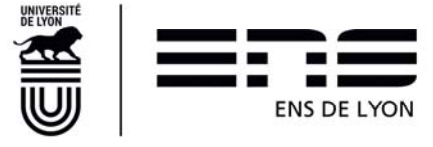

### 5. FAQ :

#### Je n'ai pas accès au plan d'études sur ENSCOL. Que dois-je faire ?

Vous n'avez pas accès au plan d'études alors que vous êtes bien normalien élève ou normalien étudiant, c'est un problème de paramétrage de votre statut. Faire un mail à la gestionnaire de scolarité (cf. annexe en fin de document) en indiquant bien votre statut (normalien élève ou normalien étudiant) et votre département de rattachement.

#### Je suis actuellement en train de passer l'agrégation et je ne ferai pas la même chose l'année prochaine selon que je sois admis ou non à l'agrégation. Comment dois-je remplir mon plan d'études sur ENSCOL ?

Si vous passez l'agrégation cette année et que vous êtes en attente des résultats du concours, vous devez attendre vos résultats pour renseigner votre plan d'études via ENSCOL. Le délai est prolongé jusqu'au 11 juillet 2022 pour vous, les résultats de toutes les agrégations étant connus début juillet 2022.

#### Je ne suis pas admis(e) à l'agrégation et je souhaite pouvoir la repasser l'an prochain et me réinscrire dans la préparation à l'agrégation car j'ai validé mon master FEADéP cette année. Que dois-je faire ?

Vous indiquez la formation FEADéP dans la liste des formations envisagées à l'ENS de Lyon. Vous ajoutez le diplôme de l'ENS de Lyon sur le même niveau d'année que celle qui vient de s'écouler.

Dans la zone de saisie de texte libre : vous indiquez ne vouloir vous inscrire qu'à la préparation à l'agrégation car vous avez déjà validé votre M2-FEADéP en 2022

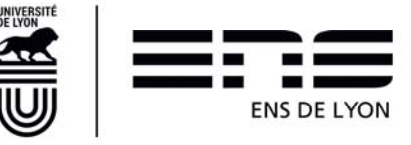

### 6. Annexe 1 : Mails de contacts :

Pour contacter les gestionnaires de scolarité, utilisez les mails génériques ci-dessous sans omettre d'indiquer vos nom, prénom, statut et département de rattachement :

- Si vous êtes normaliens dans les départements de Sciences exactes et expérimentales : etudes\_departements\_monod@ens-lyon.fr
- Si vous êtes normaliens dans les départements de Lettres et Arts, Sciences humaines : etudes\_departements\_lss@ens-lyon.fr
- Si vous êtes normaliens dans les départements de L.L.C.E, Sciences sociales : etudes\_departements\_lash@ens-lyon.fr

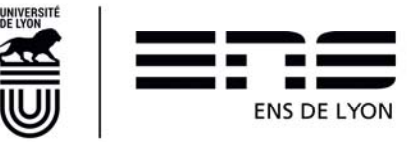